# LE JOURNAL DES ESPÈCES

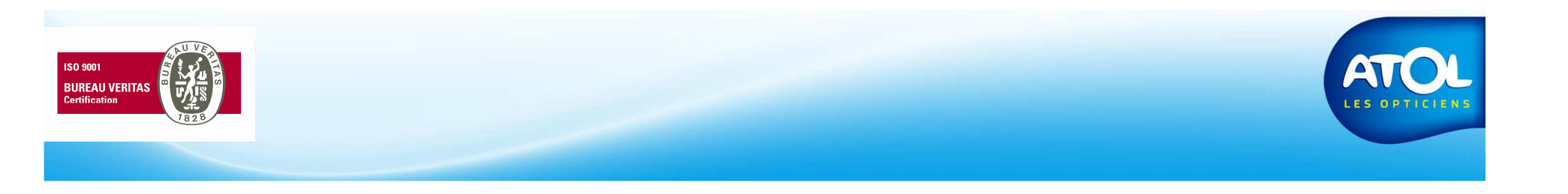

#### Le journal des Espèces

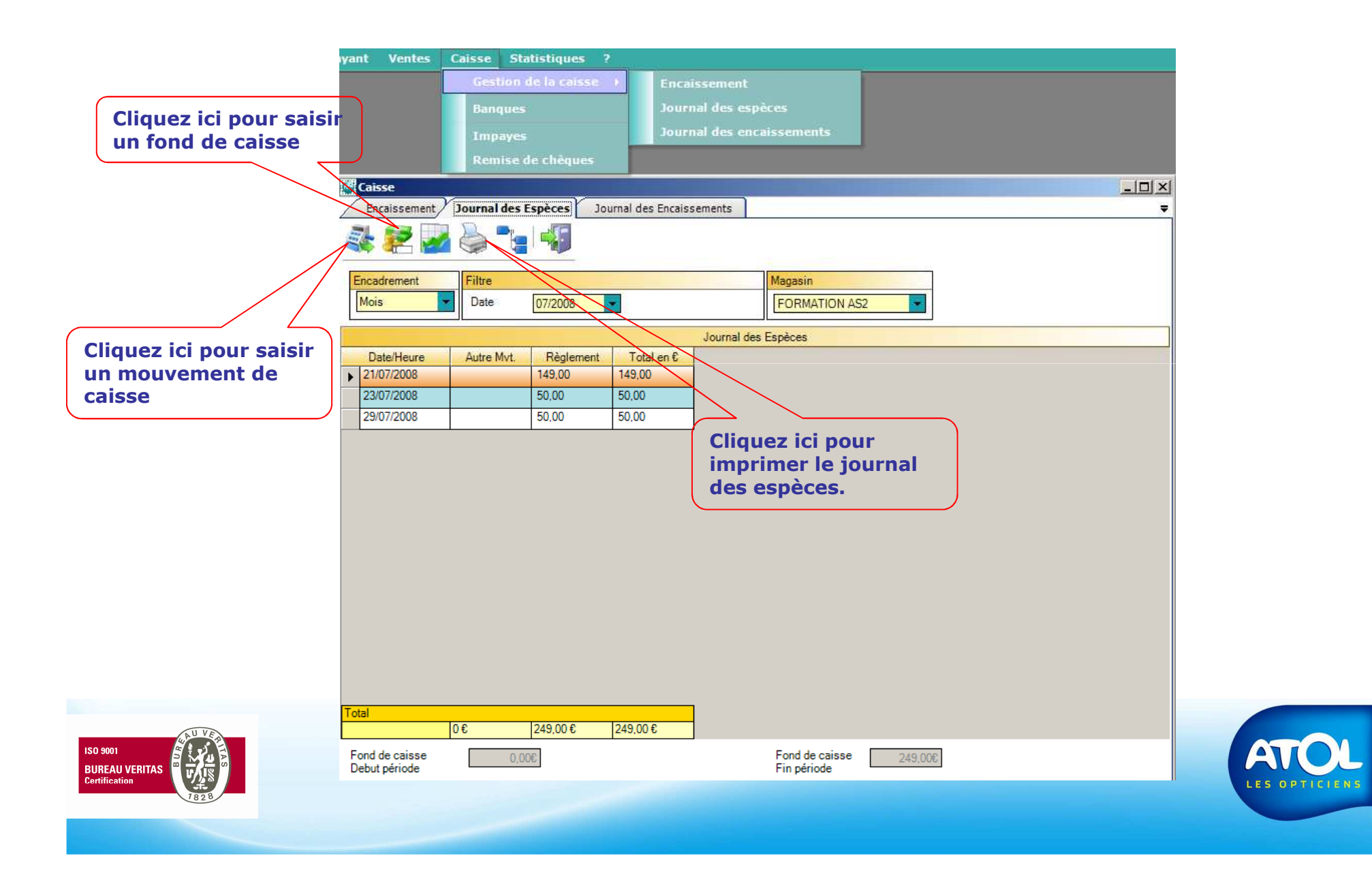

## Saisie du fond de caisse

Accès : Menu Caisse → Gestion de la caisse → Journal des espèces

Lorsque l'on crée un fond de caisse, on saisi le montant de celui-ci et c'est ce montant qui le définit.

Si dans la journée, il y a des mouvements d'espèces, le fond de caisse va les prendre en compte :

**Ex :** 

Vous créez le fond de caisse le matin d'un montant de 100 €. Un client vient en magasin dans l'après midi et vous règle un achat de 15€ en espèces, ce montant viendra s'ajouter aux 100 € initiaux, soit 115€;

Idem si vous sortez des espèces du fond de caisse pour un achat.

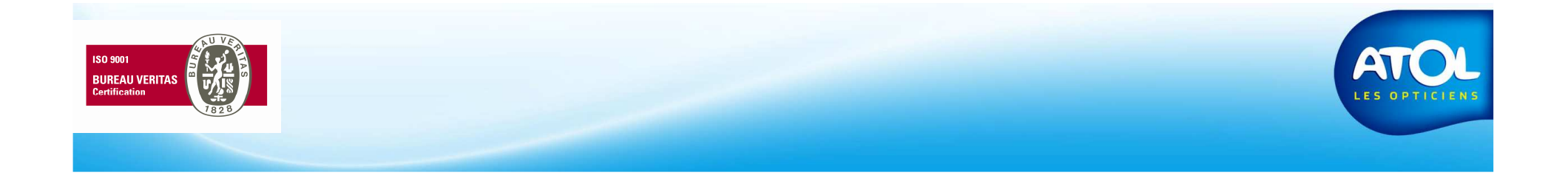

#### Saisie du fond de caisse

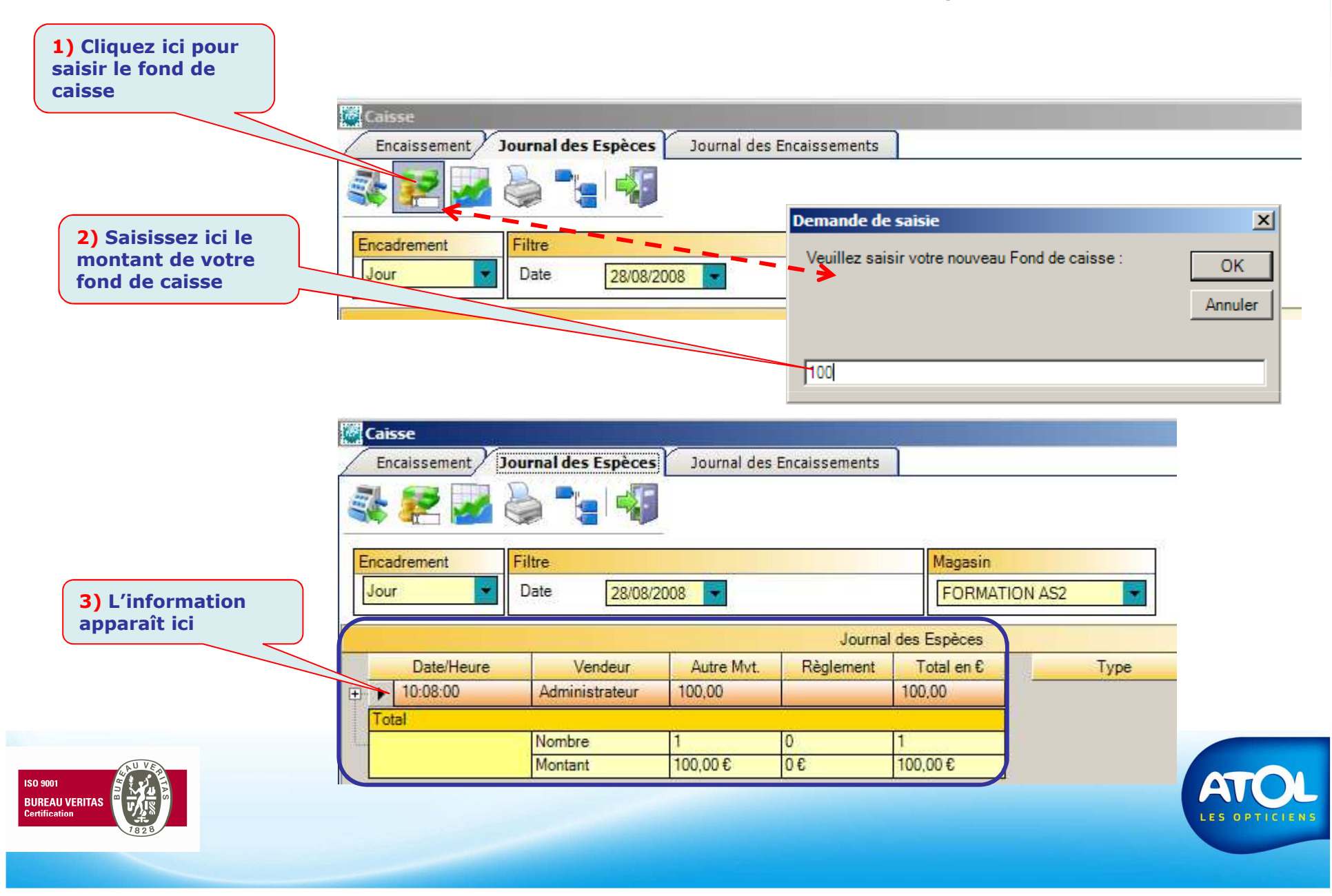

# Création d'un mouvement de caisse

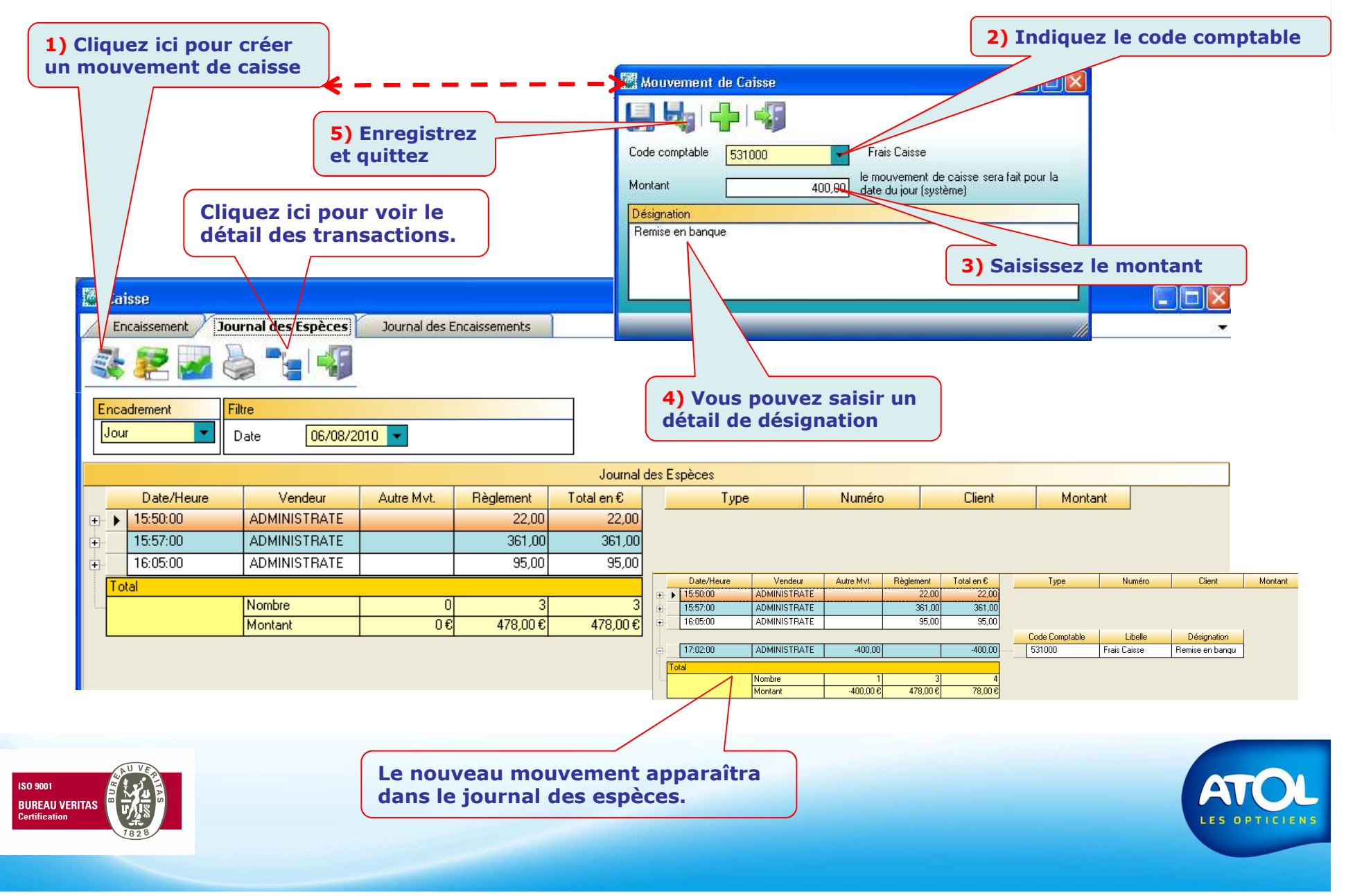

## Création d'un code comptable

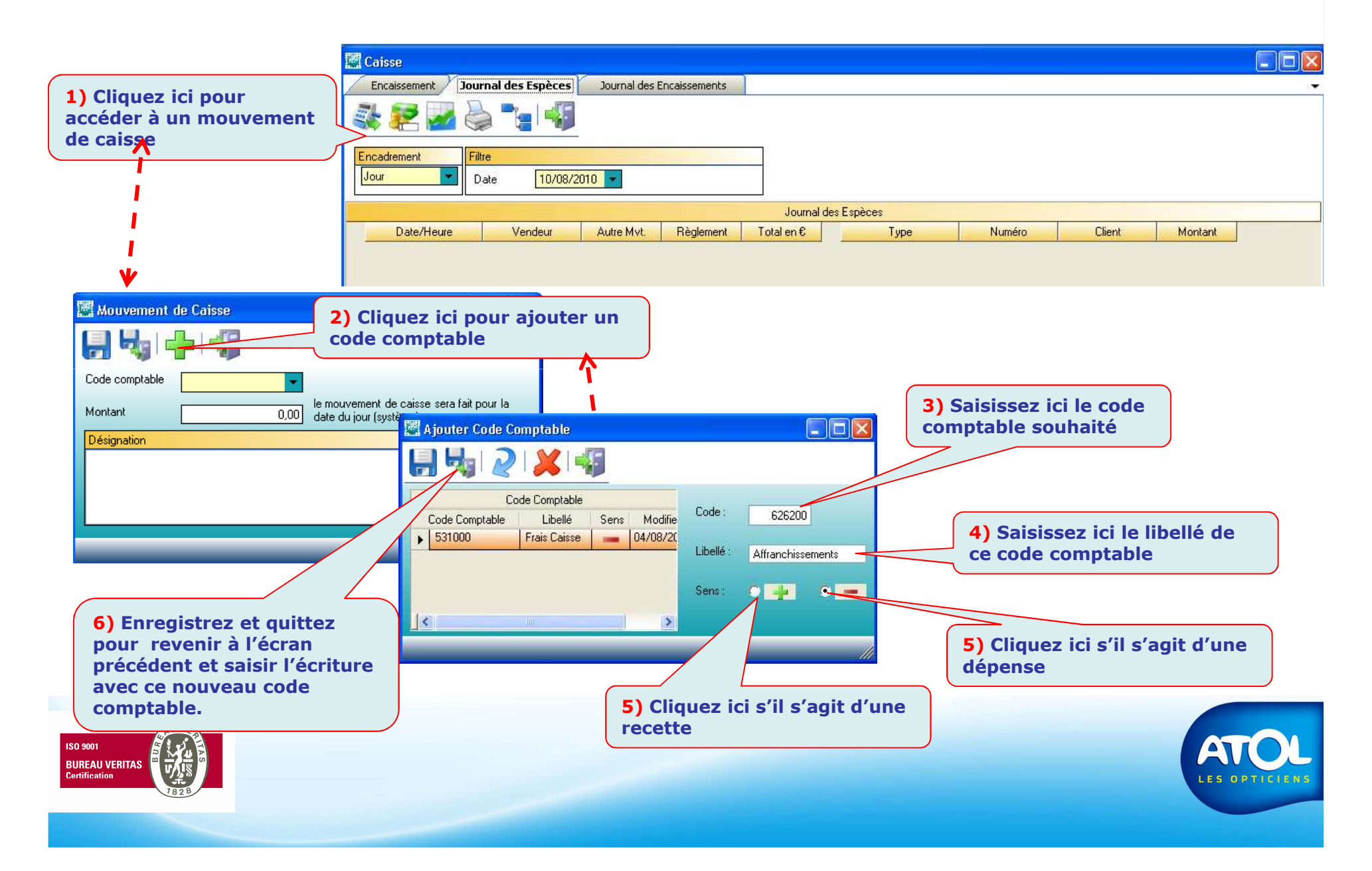